# MindPlace MIND MEDIA SYSTEM

# **Getting Started Guide**

# Касина

(слово из языка пали: медитация с концентрацией на каком-либо объекте, часто цветном или ярком свете).

Поздравляем! Вы являетесь обладателем одного из самых продвинутых персональных устройств аудиовизуальной стимуляции на сегодняшний день. Чтобы опыт пользования был для Вас максимально приятен, уделите несколько минут для ознакомления с данной инструкцией.

 Соблюдая предосторожность, распакуйте ваше устройство и приложенные к нему аксессуары. В упаковке Вы найдете:

> Основную консоль устройства Многоцветные очки GanzFrame™ Мобильные наушники Кабель USB Блок питания Соединительный стерео-кабель Карту памяти Micro SD с адаптером Мягкий чехол Инструкцию пользователя

 Пожалуйста, ознакомьтесь с пометками о стандартах, примененных к данному устройству, и инструкциями по безопасности, содержащимся на раскладной лицевой обложке инструкций. Внимание: включенные в комплект очки **GanzFrames** предназначены для использования с ЗАКРЫТЫМИ ГЛАЗАМИ.

- 3. Перед началом эксплуатации систему электропитания устройства следует поставить на зарядку в течение нескольких часов. Для этого подключите кабель блока питания USB к мини-USB входу, расположенному в верхней части консоли.
- 4. Перед включением устройства удалите карту памяти MicroSD из SD адаптера и с осторожностью введите ее контактами вперед в направлении устройства в разъем MicroSD, расположенный в нижней части консоли. Вы ощутите легкое пружинящее давление, затем карта закрепится на своем месте. Карту можно также ввести и закрепить с помощью ногтя. При удалении карты убедитесь, что устройство отключено, затем слегка надавите на карту, вследствие чего она расцепится и выйдет на достаточное для вывода расстояние.
- 5. Подключите очки GanzFrames в разъем, расположенный справа от разъема карты MicroSD.
- Подключите включенные в комплект (или уже имеющиеся у Вас) мобильные наушники в разъем, расположенный слева от разъема карты MicroSD.
- Теперь Вы можете включить Ваше устройство нажатием кнопки, расположенной в верхней части консоли и удерживанием ее в течении одной-двух секунд. На ЖК дисплее высветятся четыре основные иконки ("Sessions",

"USB", "Aux Audio" и "Settings"), а также иконки поменьше, расположенные в верхней части дисплея и означающие уровень громкости, яркости и заряда аккумуляторной батареи.

## ПРОСЛУШИВАНИЕ АУДИОФАЙЛОВ

#### С карты памяти

Для выбора [Sessions] (ceanca) воспользуйтесь кнопками "Up/Down" и далее нажмите на кнопку "Select". расположеннию в центре. Обратите внимание, что под заглавием "SD Card" расположено несколько папок. С помощью кнопок "Up/Down" выберите нужную Вам палку и нажмите кнопку "Select", что позволит Вам просмотреть список хранящихся в карте треков, затем прокрутите файлы вниз по списку и выберите из них тот, который Вы хотели бы После того, как появится таймер обратного прослушать. отсчета 10-и секунд, нажмите кнопку "Select" для запуска сеанса. Для незамедлительного запуска сеанса вновь нажмите кнопку "Select". Нажатие кнопки "Select" во время сеанса остановит сеанс. При повторном нажатии кнопки "Select" сеанс возобновится с момента остановки. Нажатие кнопки "Right" ("Вправо") во время сеанса инициирует "перемотку" записи вперед. По окончании сеанса или во время паузы с помощью кнопки "Left" ("Влево") Вы можете вернуться к главному меню.

Для регулировки уровня громкости и яркости, нажмите или

нажмите и удерживайте кнопки, расположенные на левой и правой сторонах устройства. Индикаторы в верхней части дисплея укажут на установленный уровень громкости или яркости.

# С компьютера (с USB аудиоустройства)

Соедините USB кабель, подключенный к разъему мини-USB Вашего устройства, к разъему USB Вашего компьютера. Выберите опцию "USB Audio" и нажмите среднюю кнопку. Таким образом с помощью Вашего устройства Вы сможете прослушивать треки из iTunes, Windows Media Player и др. В строчке "USB Audio" в верхней части дисплея высветится маленькая иконка USB. В некоторых операционных системах Вам может понадобиться выбрать Ваше устройство как основное (по умолчанию) и/или ответить на сообщение относительно карты памяти SD (для дальнейших инструкций см. главу "Kasina" на сайте www.mindplacesupport.com). Ваше устройство автоматически распознает, выполнен ли файл в кодировке AudioStrobe® (AS) или SpectraStrobe™. Если использована какая-либо иная кодировка, Вы можете воспользоваться опцией "Color Organ", описанной ниже в данной инструкции.

# С ПК, iPod-а или MP3 плеера (аудиоустройства)

Подсоедините стерео кабель к разъему "Audio In" (AUX) и к разъему для наушников имеющегося у Вас аудиоустройства. Выберите "AUX AUDIO" в Основном Меню и нажмите на среднюю кнопку, затем на кнопку "Play" Вашего аудиоустройства. Если ваши аудиофайлы не выполнены в кодировке SpectraStrobe или AudioStrobe, нажмите на кнопку "Up" и выберите опцию "ColorOrgan". При распознавании кодировки AudioStrobe, с помощью кнопки "Down" Вы можете выбрать нужный Вам набор цветов [Color Presets].

# УСТРАНЕНИЕ НЕИСПРАВНОСТЕЙ И ТЕХНИЧЕСКАЯ ПОДДЕРЖКА

При обнаружении неисправности сперва попробуйте отключить устройство (нажмите в течение нескольких секунд и удерживайте кнопку "On/Off"), рассоединить USB кабель и затем вновь включить его (устройство). Неисправности в работе возникают, как правило, вследствие разряженных аккумуляторных батарей или кабелей, подсоединенных в несоответствующие им разъемы. При любых неисправностях просим Вас в первую очередь проверить все соединения и, при необходимости, поставить устройство на зарядку как минимум на 1 час, затем вновь проверить его работу.

Ha пользовательском форуме "The MindPlace" ( http://mindplacesupport.com/forum/)

Вы сможете найти ответы на многие интересующие Вас вопросы, поделиться опытом с другими пользователями, а также найти нужные Вам справочники, пособия и прочие полезные материалы.

# ЖЕЛАЕМ ВАМ ПРИЯТНОГО ВРЕМЯПРОВОЖДЕНИЯ!

# РАСШИРЕННЫЕ ФУНКЦИИ

В этой главе дается подробное описание настроек, систем управления и характеристик устройства.

КОДИРОВКА АУДИОФАЙЛОВ

# SpectraStrobe

В устройстве применена новая форма кодировки -SpectraStrobe™, которая схожа с кодировкой AudioStrobe® (AS), но вместо двух сигналов контроля света в ней имеется шесть. Это позволяет полностью контролировать красный, зеленый и голубой цвета по обе стороны очков и синхронизировать их с аудиоконтентом. Прослушивание аудиофайлов, созданных в этом формате, доставит Вам удовольствие намного более глубокое, чем в случае файлов с кодировкой AS.

# AudioStrobe

Ваше устройство также отлично справляется с файлами с кодировкой AS, отображая 2 AS сигнала в любой комбинации красного, зеленого и голубого при помощи функции "ColorSets" ("Пресеты цветов"). Некоторые из этих пресетов постепенно меняют отображение цветов во время сеанса, тем самым обеспечивая более динамичные и полноценные ощущения. Подробнее о пресетах цветов можно узнать на раскладной задней обложке инструкции.

Цветовой орган

В устройстве имеется опция "ColorOrgan" ("Цветовой орган"), работающая со всеми видами аудиофайлов. Она отображает низкие частоты в синем цвете, средние – в зеленом, а высокие – в красном. Мелочь, но приятно!

#### ВО ВРЕМЯ СЕАНСА

При прослушивании Вы заметите, что на дисплее отображается активный на данный момент режим. С помощью кнопки "Up" Вы можете менять режимы работы, выбирая между "SpectraStr/AS" и "ColorOrgan". При прослушивании аудиофалов в кодировке AudioStrobe цвета регулируются посредством "ColorPresets", которые можно менять нажатием кнопки "Down" ("Вниз").

# ЗАРЯДКА АККУМУЛЯТОРНОЙ БАТАРЕИ

В верхем правом углу дисплея Вашего устройства высвечивается индикатор заряда аккумуляторной батареи. При подключении устройства к сети переменноиго тока или USB-порту Вашего компьютера, индикатор будет высвечивать постоянную "зарядку" справа налево. При автономной эксплуатации устройства индикатор будет высвечивать уровень зарядки на данный момент.

# НАСТРОЙКИ

В обычном режиме эксплуатации Вам не понадобится очень часто использовать меню настроек, однако с его помощью Вы сможете вводить изменения в различные параметры. Если Вы собираетесь что-либо изменить, не забудьте нажать кнопку "Select" для сохранения внесенных изменений. В меню

#### имеются следующие опции:

## Язык

Здесь Вы можете изменить язык различных меню Вашего устройства. Данная опция не распространяется на наименования сеансов и объектов главного меню, которые представлены на английском языке.

# Основные настройки

"Show File Extensions" ("Показать разширения файлов") включает или отключает высвечивание расширений файлов.

"Play Countdown" ("Обратный отсчет") изменяет продолжительность обратного отсчета перед началом сеанса.

"Button Backlight" ("Цветовой фон кнопок") изменяет цвет светодиодных кнопок контрольной панели.

# Опции энергосбережения

Используются для выбора 'Backlight brightness' ("Яркости фона") (1-7, 6 – по умолчанию), 'Display off timeout' ("Время отключения дисплея") (по умолчанию - 'никогда') и 'Device off timeout' ("Время отключения устройства") (по умолчанию - 'Никогда', однако Вы можете установить определенное время в случае, если боитесь уснуть и т.д.)

## Опции изображения

Позволяют регулировать яркость светодиодных индикаторов как с левой стороны, так и с правой. По умолчанию установлена яркость 100%. Аудиопараметры

Позволяют регулировать баланс, уровень громкости звука в "AUX input", уровень гомкости звука в "KBS Mix" и общий уровень громкости.

Общий уровень громкости по умолчанию установлен на наиболее комфортный для человеческого слуха. Это максимальный уровень, который будет отображаться на индикаторе уровня громкости.

"КВЅ" – это еще одна разновидность сеансов, доступных на Вашем устройстве. Подробнее Вы можете о ней узнать на ресурсе www.mindplacesupport.com.

Техническое обслуживание

На данном экране отображаются технические данные Вашего устройства, которые могут быть запрошены у Вас в случае необходимости оказания технической поддержки.

СОЗДАНИЕ ПОЛЬЗОВАТЕЛЬСКИХ СЕАНСОВ

С помощью ряда программных средств Вы можете создавать собственные сеансы. Подробнее об этом Вы можете узнать на pecypce www.mindplacesupport.com, где Вы также сможете найти доступные для скачивания материалы.

Желаем Вам приятных путешествий!

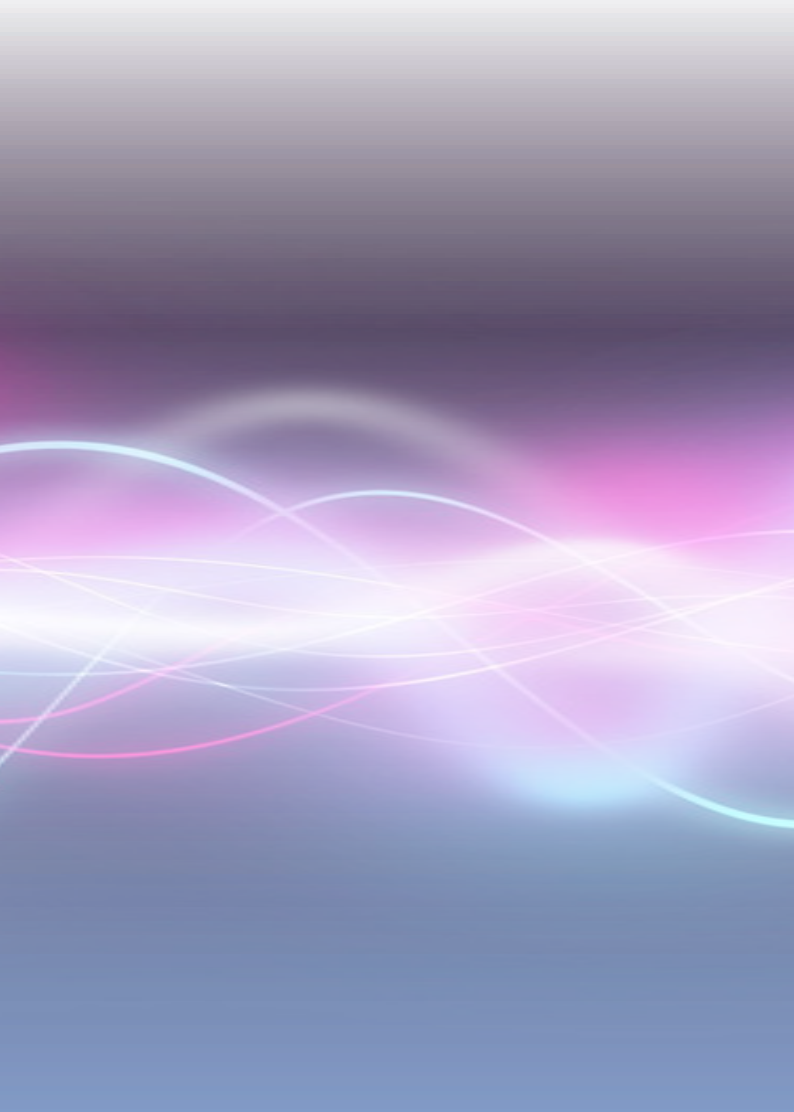